# TUTORIAL REMATRÍCULA ONLINE

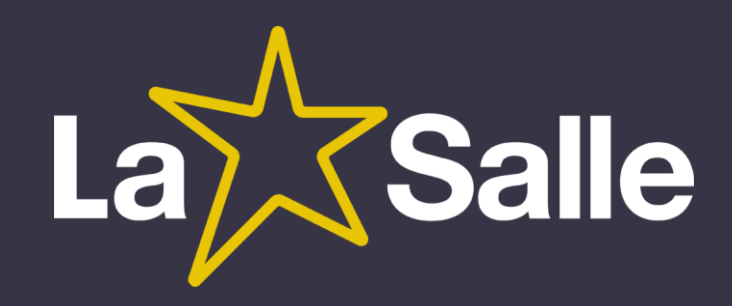

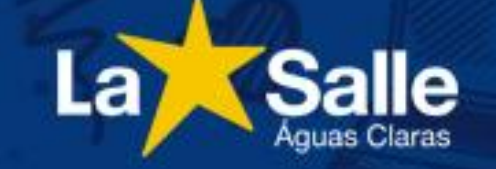

### Portal do Aluno

O Portal do Aluno é destinado aos estudantes do Colégio La Salle Águas Claras.

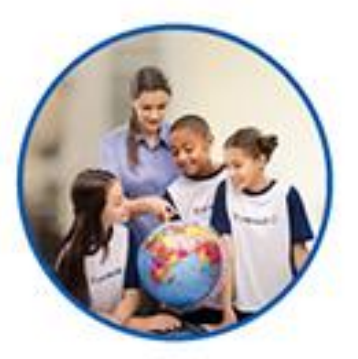

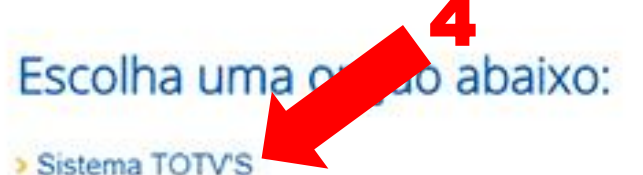

Manual de acesso - Portal do Aluno

> Ensino Médio - Plataforma do Estudante

> Ensino Fundamental II - Plataforma do Estudante

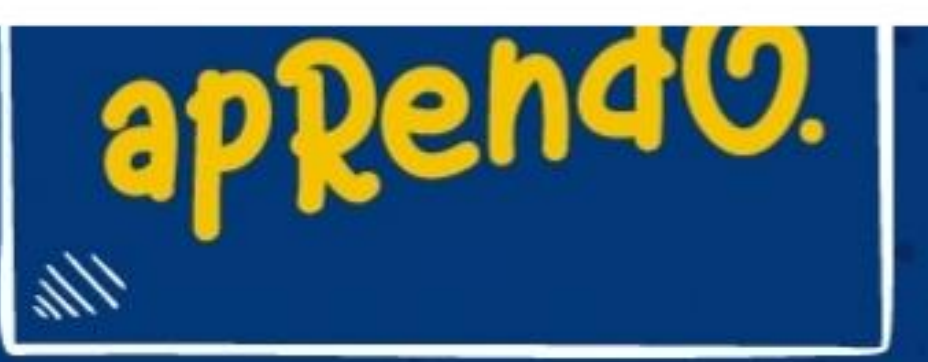

Acesso Restrito A Portal do Aluno Portal do Professor Intranet Webmail

# 

1 - Acesse o site do Colégio: http://lasalle.edu.br/a guasclaras

2 – Selecione "Acesso Restrito".

3 – Selecione "Portal do Aluno".

Inscrições

4 – Selecione "Sistema TOTVS".

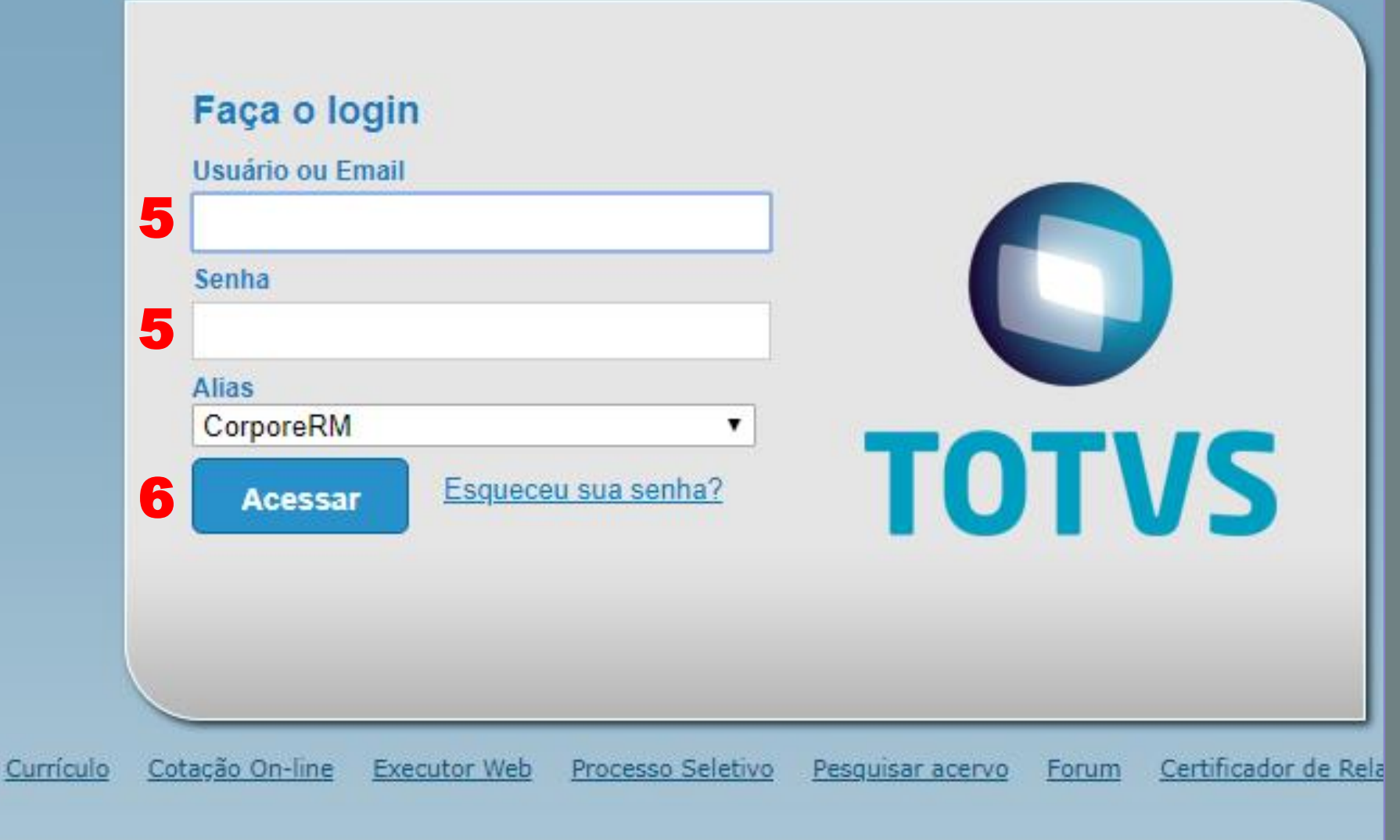

5 – Preencha os campos: "usuário" (CPF do responsável)

"senha"

(data de nascimento do responsável)

6 – Clique em "Acessar".

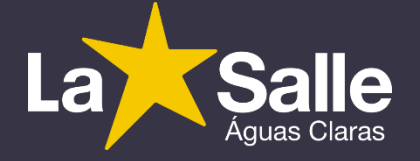

| Usuário: Nome do Respon                                     | sável Financeiro                |                      |         |  |
|-------------------------------------------------------------|---------------------------------|----------------------|---------|--|
|                                                             | Início - Educacional - Acadêmic | o * Dados pessoais   |         |  |
| X Acadêmico                                                 | Aluno                           |                      |         |  |
| - S Dados pessoais<br>- Calendário<br>- Notas/faltas etapas | RA:                             | Nome:                |         |  |
| - 12 Notas de avaliações                                    |                                 | Contexto educacional |         |  |
| - Quadro de horários                                        | Informações do aluno            |                      |         |  |
| - Dematrícula                                               | Salvar                          | R.A.                 | Aluno   |  |
| - Cocorrencias                                              |                                 | 00000 99887          | Aluno A |  |
| - M Plano de aula                                           |                                 | 0000099998           | Aluno B |  |
| - Docs. obrigatórios                                        |                                 |                      |         |  |
| Quadro de avisos                                            | 7                               |                      |         |  |
|                                                             |                                 |                      |         |  |
|                                                             |                                 |                      |         |  |
| Financeiro                                                  |                                 |                      |         |  |
| Materiais                                                   |                                 |                      |         |  |
| Relatórios                                                  | ¢                               |                      |         |  |

7- Selecione o aluno que deseja realizar a rematrícula.

\*Sendo apenas um aluno, a etapa avançará automaticamente para a próximo tela.

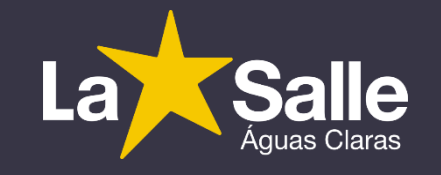

|                                                                                                    | Início 👻 Educacional 👻 | Acadêmico 👻 Dados pessoais        |                       |              |
|----------------------------------------------------------------------------------------------------|------------------------|-----------------------------------|-----------------------|--------------|
| Xcadêmico                                                                                                    | Aluno                  |                                   |                       |              |
| - Dados pessoais<br>- Z Calendário<br>- Notas/faltas etapas                                                                                                    | RA: 0000099998         | Nome: Aluno B                     |                       |              |
| - W Notas de avaliações                                                                                                    | Informações do aluno   |                                   |                       |              |
| <u>Quadro de horários</u> <u>Quadro de horários</u> <u>Rematrícula</u> <u>Ocorrências</u> <u>Solicitações</u> <u>Plano de aula</u> <u>Docs. obrigatórios</u> <u>Quadro de avisos</u> | Dados pessoais         |                                   |                       |              |
|                                                                                                    |                        | Identificação                     |                       |              |
|                                                                                                    |                        | Registro Acadêmico<br>00000 99998 | Nome<br>Alu           | ino B        |
|                                                                                                    |                        | Data de nascimento<br>21/08/2009  | Naturalid<br>Brasília | Jade         |
| Financeiro                                                                                                    | Filiação               |                                   |                       |              |
| Matariair                                                                                                    | Mãe<br>Nome da N       | Лãе                               |                       |              |
|                                                                                                    | Pai<br>Nome do P       | ai                                |                       |              |
|                                                                                                    | Endereço               |                                   |                       |              |
|                                                                                                    | CEP                    |                                   | Lo                    | gradouro     |
|                                                                                                    | Complemento            |                                   | Nú                    | imero Bairro |

# 8 – Selecione a opção "Rematrícula".

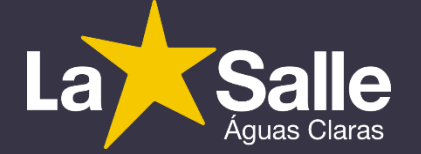

#### Usuário: Sergio Bernardino da Silva | Coligada: 1 - ABE Apresentação

cional \*

ivo:

| - (C.)                                                                                                    | Inicio - Educ        |
|----------------------------------------------------------------------------------------------------|----------------------|
| Acadêmico                                                                                                    | Contexto da i        |
| <ul> <li>Dados pessoais</li> <li>Calendário</li> <li>Notas/faltas etapas</li> <li>Notas de avaliações</li> <li>Freguência diária</li> <li>Quadro de horários</li> <li>Rematrícula</li> <li>Corrências</li> <li>Solicitações</li> <li>Plano de aula</li> <li>Does: obrigatórios</li> <li>Quadro de avisos</li> <li>URL's externas</li> </ul> | Curso:<br>Período Le |
| Financeiro                                                                                                    |                      |
| Materiais Relatórios eduCONNECT                                                                                                    |                      |

#### Prezado(a) Responsável,

O Colégio La Salle Águas Claras, com o intuito de oferecer mais praticidade para as Famílias Lassalistas, disponibiliza a nova opção para a renovação de matrícula, a rematrícula online. Abaixo, apresentamos as regras condicionais para realização do processo:

1 - Estar totalmente em dia com vencimentos financeiros de qualquer natureza e documentação de Secretaria Escolar (histórico e outros documentos exigidos).

2 - Efetuar o pagamento da 1ª parcela da anuidade até o vencimento (10/01/2019), via boleto bancário a ser retirado no Portal do Aluno. Link: <u>http://lasalle.edu.br/aguasclaras</u>, opções: "Acesso Restrito", "Portal do Aluno" e "Sistema TOTVS".

#### Observações:

1 – A rematrícula online dispensa a necessidade de assinatura presencial do Contrato de Prestação de Serviços Educacionais.

2 - A troca de Responsável Financeiro e atualização dos dados cadastrais, quando do interesse do cliente, deve ser requerida presencialmente na Central de Atendimento.

Ao avançar, o(a) Sr.(a) declara que leu e aceitou os termos da apresentação e declara-se ciente das considerações acima.

Atenciosamente, A Direção do Colégio La Salle Águas Claras.

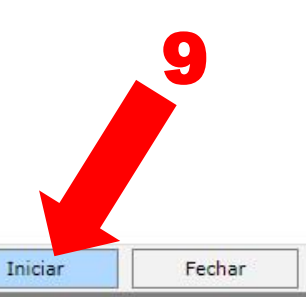

## 9 – Ao concordar com os termos, clique em "Iniciar".

÷ X

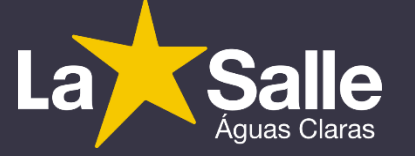

| 000 Alun | o - Bloco B                      |                   | ~          |               |  |
|----------|----------------------------------|-------------------|------------|---------------|--|
|          |                                  |                   |            |               |  |
|          | Períodos letivos e cursos dispon |                   |            |               |  |
| elecione | Período Letivo                   | Curso             | Habilitaçã | Turno         |  |
| 0        | 2018                             | ENS. FUND REGULAR | 3º ANO     | EFER1 - MANHĂ |  |
|          |                                  |                   |            |               |  |
|          |                                  |                   |            |               |  |
|          |                                  |                   |            |               |  |
|          | 11                               |                   |            |               |  |
|          |                                  |                   |            |               |  |
|          |                                  |                   |            |               |  |
|          |                                  |                   |            |               |  |
|          |                                  |                   |            |               |  |
|          |                                  |                   |            |               |  |
|          |                                  |                   |            |               |  |
|          |                                  |                   |            |               |  |
|          |                                  |                   |            |               |  |
|          |                                  |                   |            |               |  |
|          |                                  |                   |            |               |  |
|          |                                  |                   |            |               |  |
|          |                                  |                   |            |               |  |
|          |                                  |                   |            |               |  |
|          |                                  |                   |            |               |  |
|          |                                  |                   |            |               |  |
|          | 12                               |                   |            |               |  |
|          | 12                               |                   |            |               |  |
|          | 12                               |                   |            |               |  |
|          | 12                               |                   |            |               |  |
|          | 12                               |                   |            |               |  |

10 – Selecione o aluno que deseja rematricular.

11 - Selecione o período letivo 2019.

12 – Clique em "Continuar Matrícula".

| Usuário: Sergio Bernardino                                                                             | da Silva   Coligada: 1 - ABEL                                            |                         |                                    |  |  |
|----------------------------------------------------------------------------------------------------|--------------------------------------------------------------------------|-------------------------|------------------------------------|--|--|
|                                                                                                    | Início - Educacional - Acadêmico - Renovação de Matrícula virtual/online |                         |                                    |  |  |
| Acadêmico                                                                                              | Contexto da matrícula                                                    |                         |                                    |  |  |
| <ul> <li>Dados pessoais</li> <li>Calendário</li> <li>Notas/faltas etapas</li> </ul>                    | Curso: ENS. FUND REGULAR<br>Período Letivo: 2018                         | Habilita<br>Aluno:      | <b>ação/Série:</b> 3º ANO<br>00000 |  |  |
| <ul> <li>W Notas de avaliações</li> <li>M Frequência diária</li> <li>Quadro de horários</li> </ul>     | Confirmar matrícula                                                      |                         |                                    |  |  |
| Corrências                                                                                             |                                                                          | The second data and the | Encourse                           |  |  |
| Solicitações           Image: Solicitações           Image: Solicitações           Image: Solicitações | Cód. Disciplina                                                          | Disciplina              | Período                            |  |  |
| Docs. obrigatórios                                                                                     | 4.2                                                                      |                         |                                    |  |  |
| E VRL's externas                                                                                       |                                                                          |                         |                                    |  |  |
| <b>9</b>                                                                                               |                                                                          |                         |                                    |  |  |
| Relatórios                                                                                             |                                                                          |                         |                                    |  |  |
| eduCONNECT                                                                                             |                                                                          |                         |                                    |  |  |

## 13 – Selecione "Confirmar Matrícula".

#### CONTRATO ADITIVO DE REMATRICULA DE PRESTAÇÃO DE SERVIÇOS EDUCACIONAIS - 2018

### DADOS DO(A) ALUNO(A)

REGISTRO: 0000099998 NOME: Aluno B NÍVEL DE ENSINO: ENS. FUND. - REGULAR - SÉRIE: 3º ANO NOME DO PAI: NOME DA MÃE:

### DADOS DO(A) CONTRATANTE:

CONTRATANTE: CPF: RG: Endereço: E-mail:

CLÁUSULA DÉCIMA QUINTA: As partes contratantes atribuem ao presente aditivo contratual plena eficácia e força executiva judicial, elegendo o Foro da Comarca de Brasília/DF, renunciando a qualquer outro por mais privilegiado que seja.

E, por estarem assim justos e acordados, o(a) CONTRATANTE valida o aceite das cláusulas e termos do presente Aditivo de Contrato, mediante preenchimento de seu usuário e senha pessoais, o que passa a ter o valor legal da assinatura.

Código Autenticação..: 1%27Idhfilial%336Ctr%140943%0000045126Usr37219650191-0000042182%1011201 Usuário que registrou..: 372.196.501-91 Data que registrou....: Brasília, 18 de outubro 2018

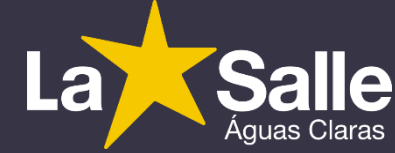

14 – Leia o contrato com atenção rolando a barra lateral até o final.

Imprimin

15

### 15 – Caso queira, imprima uma via do contrato.

\*A sua via estará sempre disponível no Portal. Opção "Relatórios".

16 – Ao concordar, selecione "Li e aceito (Finalizar)".

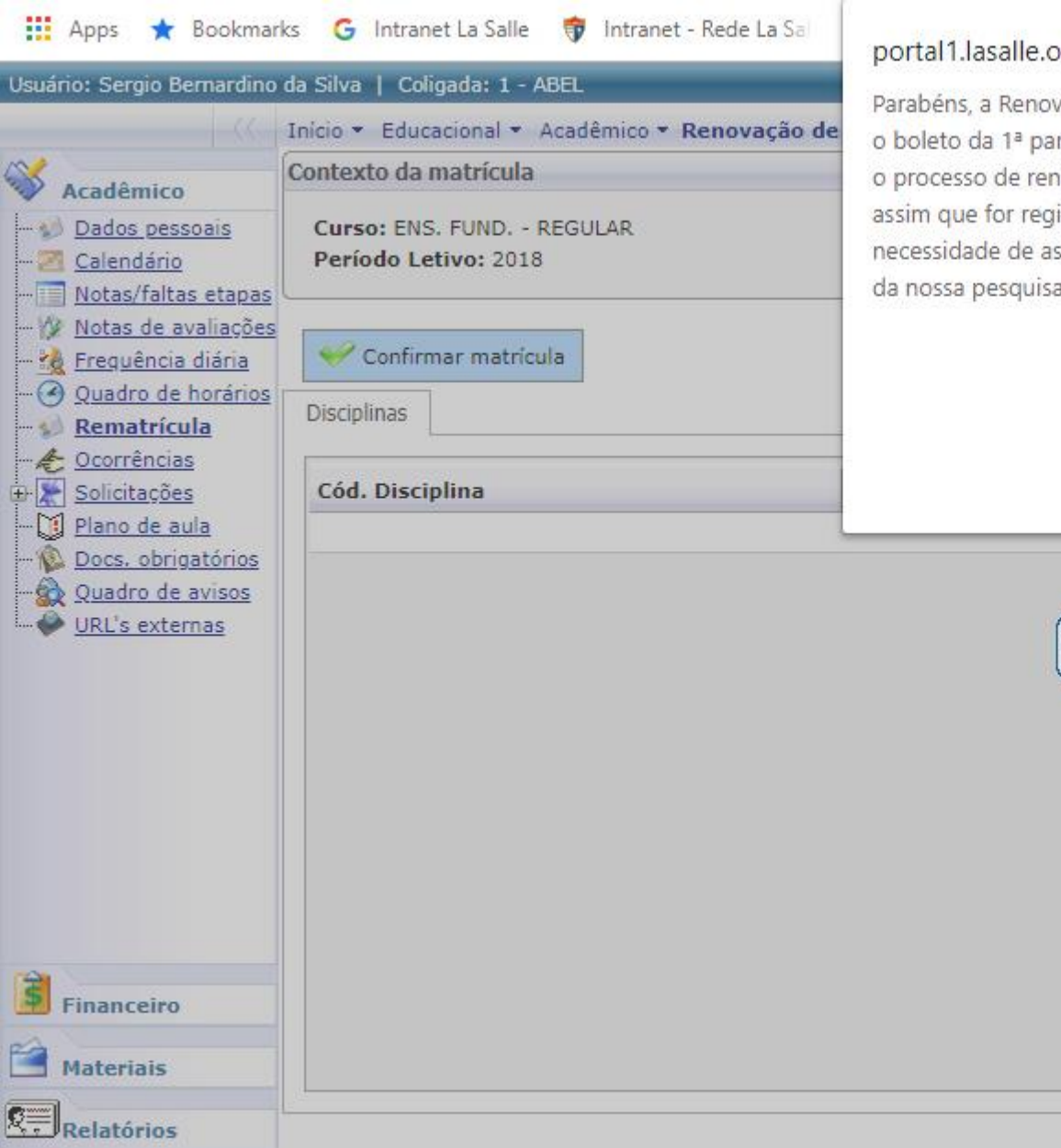

eduCONNECT

#### portal1.lasalle.org.br diz

Parabéns, a Renovação de Matrícula foi registrada com sucesso! Pague o boleto da 1ª parcela com vencimento em 10/01/2019 para confirmar o processo de renovação. O boleto estará disponível no Portal do Aluno assim que for registrado na rede bancária. Salientamos que NÃO há necessidade de assinatura presencial do contrato no Colégio. Participe da nossa pesquisa de satisfação acessando o Menu URL's Externas.

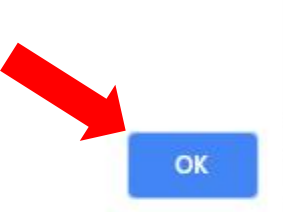

👬 Confirmando a matrícula...

17 – Leia a mensagem com atenção e

clique em "OK" para finalizar o processo.

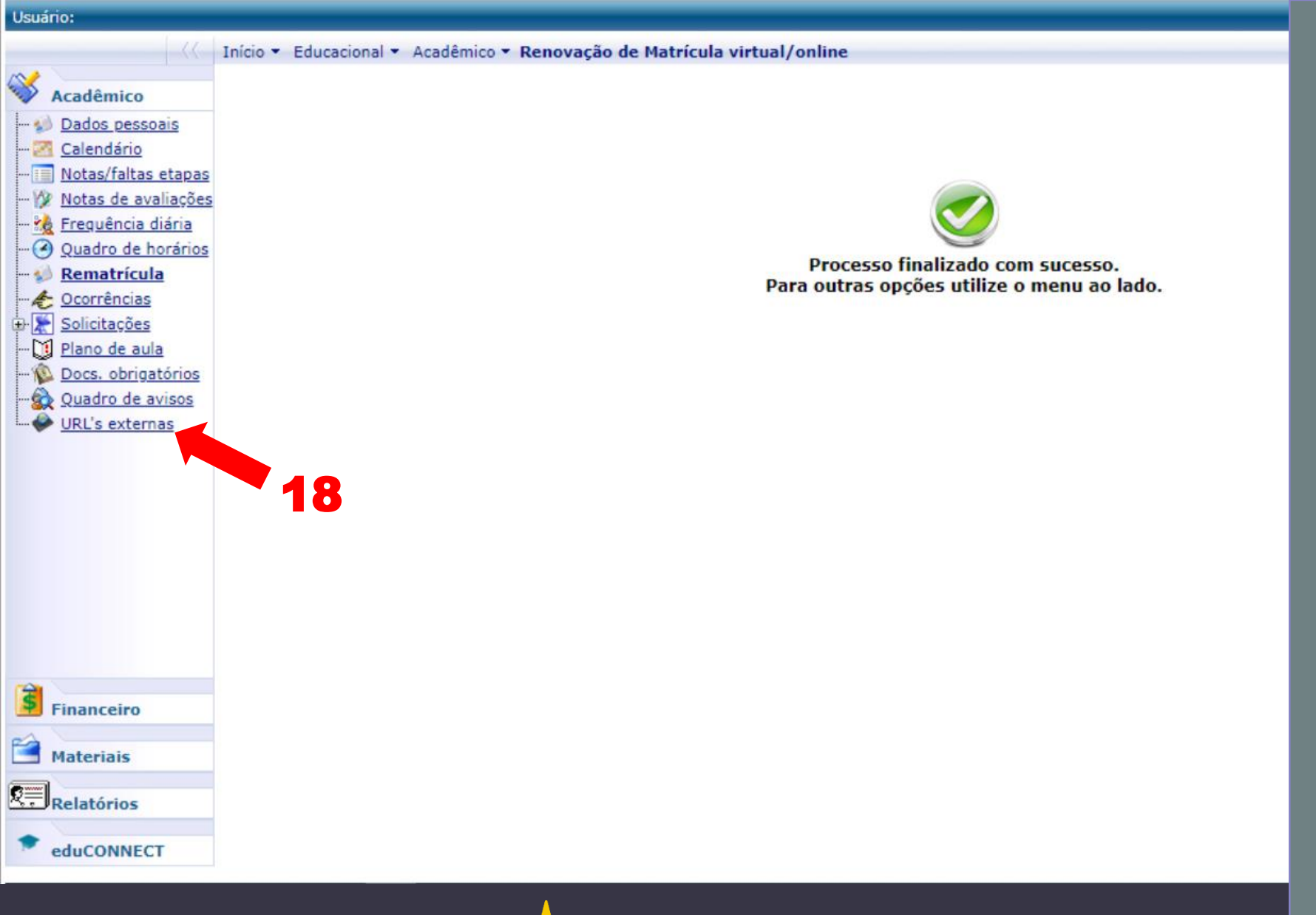

18 – Acesse a "URL'S externas" para responder Nossa pesquisa de satisfação (Opcional).